# **OPTIKA - Wide Field Transmission Microscope**

**Objectives:** 

4X NA0.1 10X NA 0.25 20X NA0.4 40X NA0.65 60X NA0.85 100X NA 1.25 oil Camera:

Optikam PRO 5 digital camera (CMOS)Resolution:2592 x 1954 (5.0 Mpixel)Camera pixel size:2.2x2.2 umSensor area:5.7x4.28 mm

Images pixel size: 2 um/0.5xobj mag

## Log in and start:

- 1. Switch on the microscope (O/I switch on the left side)
- 2. Switch on the computer
- 3. Windows log in: select your user account, password: your Imaging Unit group password
- 4. Open the Optika Vision Pro software. The preview (live) image should be visible. If not, go to File → New for video preview

## Image Acquisition:

1. Set the save path:

Capture Options  $\rightarrow$  Capture to File  $\rightarrow$  press '...' to set the save path and the file format.

The files should be contained in a 'project' directory or they will be ignored during the data backup on HPC server.

 Capture Options: Select 'preview captured image' to visualize the acquired image Select 'auto increment file'

**Deselect 'extended exposure' !!!!** (unless you want to use this function: the extended exposure time will be applied during capture)

- 3. Adjust light intensity and exposure time of the camera (optional: auto exposure)
- 4. White balance correction: 'area WB' correction is based on the values of a small rectangular neighborhood of pixels; White Balance correction is based on the live image
- 5. Press 'Capture' under Capture control to save the image

## How can I access my data on the HPC server?

The users can access the files by mapping the remote folder:

- On their PC: <u>\\hpccifs.ieo.it\techunits\imaging\PublicData</u>, user name= IEODOM\IEO1234 (with the right ieo id)
- On their Mac: cifs://hpccifs.ieo.it/techunits/imaging/PublicData, user name = ieo1234

## Log out:

- 1. Close the Optika Vision Pro software
- 2. Switch off the microscope
- 3. DO NOT SWITCH OFF THE COMPUTER

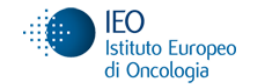